# Criar uma máquina virtual para o Windows Server 2012 no VirtualBox:

Na tela inicial, clique em "Novo":

| Oracle VM VirtualBox Gerenciador     Arquivo (F) Máquina Aiuda (H)                                                                                                    | - • •             |
|----------------------------------------------------------------------------------------------------|-------------------|
| Novo<br>Configurações Iniciar (T) Descartar                                                                                                    | Snapshots         |
| Bem-Vindo ao VirtualBox!         A parte esquerda desta janela mostra uma lista de todas as máquinas virtuais disponíveis em seu computador. A lista está v você ainda não criou nenhuma máquina virtual.         Para criar uma nova máquina virtual, pressione o botão Novo na barra de ferramentas principal, localizada no topo da janela.         Você pode pressionar F1 para obter ajuda instantânea, ou visitar www.virtualbox.org para obter informações e noticas sobre o VirtualBox. | azia agora porque |
| Criar uma nova máquina virtual                                                                                                    | h                 |

Escolha um nome para a máquina virtual e selecione a versão "Windows 2012 (64 bit)":

|                                                             | ? 🔀                                                                                                    |
|-------------------------------------------------------------|----------------------------------------------------------------------------------------------------|
| Criar Máquina Vi                                            | rtual                                                                                                    |
| Nome e Siste                                                | ema Operacional                                                                                                    |
| Escolha um nome<br>sistema operacion<br>será utilizado pelo | descritivo para a nova máquina virtual e selecione o tipo de<br>nal que você pretende instalar nela. O nome que você escolher<br>o VirtualBox para identificar esta máquina. |
| Nome: Windows                                               | s Server 2012                                                                                                    |
| Tipo: Microsof                                              | t Windows 👻 🛃                                                                                                    |
| Versão: Windows                                             | ≥ 2012 (64 bit)                                                                                                    |
|                                                             |                                                                                                    |
|                                                             |                                                                                                    |
|                                                             |                                                                                                    |
|                                                             |                                                                                                    |
|                                                             | Ocultar Descrição Próximo (N) Cancelar                                                                                                    |

Defina a quantidade de memória RAM disponível para a máquina virtual (sugere-se 1 GB ou mais):

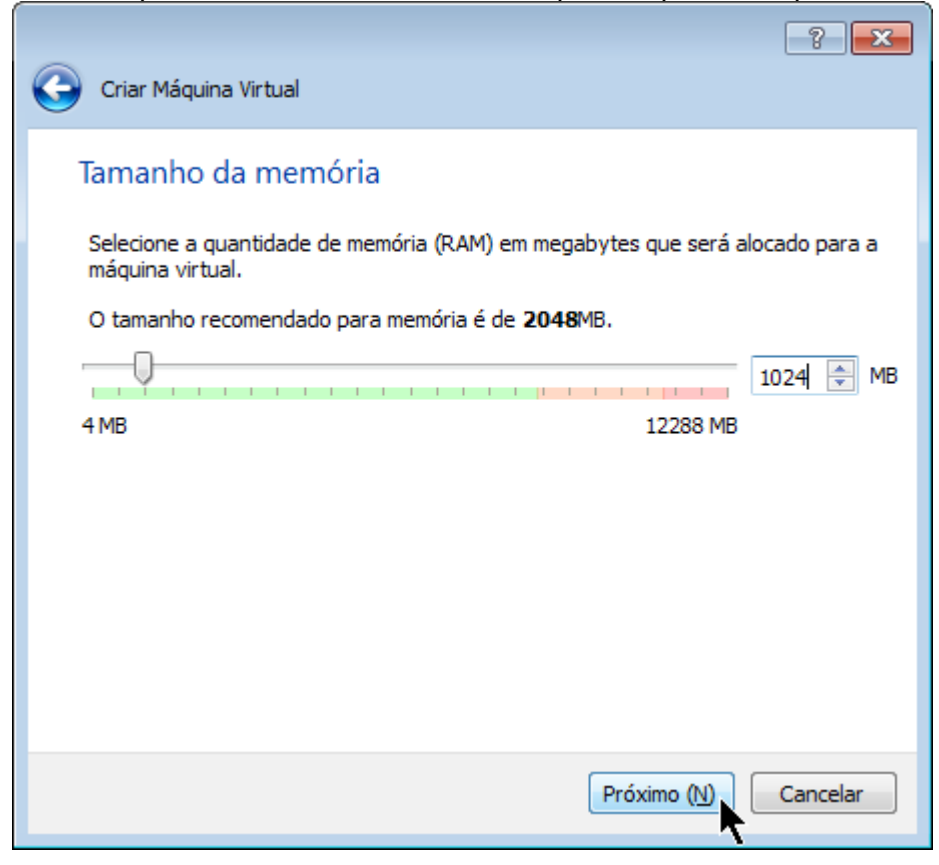

Iniciaremos a adição do disco virtual:

| ? 💌                                                                                                    |
|----------------------------------------------------------------------------------------------------|
| Criar Máquina Virtual                                                                                                    |
| Disco rígido                                                                                                    |
| Se você quiser, pode acrescentar um disco rígido virtual a esta máquina virtual.<br>Você pode acrescentar um arquivo de disco rígido virtual na lista ou selecionar<br>outro local utilizando o ícone de pasta. |
| Se você deseja uma configuração de armazenamento mais complexa, pode pular<br>este passo e fazer as mudanças manualmente na configuração da máquina assim<br>que ela terminar de ser criada.                    |
| Recomenda-se utilizar um disco rígido de 25,00 GB.                                                                                                    |
| Não acrescentar um disco rígido virtual                                                                                                    |
| Criar um disco rígido virtual agora                                                                                                    |
| Utilizar um disco rígido virtual existente                                                                                                    |
| Vazio 💌 🗔                                                                                                    |
|                                                                                                    |
|                                                                                                    |
| Criar                                                                                                    |

## Aceite o tipo padrão:

| Criar Disco Rígido Virtual                                                                                                    |
|----------------------------------------------------------------------------------------------------|
| Tipo de arquivo de disco rígido                                                                                                    |
| Escolha o tipo de arquivo que você gostaria de utilizar para o novo disco rígido virtual. Caso não<br>necessite utilizá-lo com outros softwares de virtualização, pode deixar esta opção como está. |
| VDI (VirtualBox Disk Image)                                                                                                    |
| VMDK (Virtual Machine Disk)                                                                                                    |
| VHD (Virtual Hard Disk)                                                                                                    |
| HDD (Disco Rígido do Parallels)                                                                                                    |
| QED (Disco do QEMU)                                                                                                    |
| QCOW (QEMU Copy-On-Write)                                                                                                    |
|                                                                                                    |
|                                                                                                    |
|                                                                                                    |
|                                                                                                    |
|                                                                                                    |
|                                                                                                    |
| Ocultar Descrição Próximo (N) Cancelar                                                                                                    |

## Novamente aceite o tipo padrão:

| Criar Disco Rígido Virtual                                                                                                    |
|----------------------------------------------------------------------------------------------------|
| Armazenamento em disco rígido físico                                                                                                    |
| Escolha se o arquivo contendo o disco rígido virtual deve crescer à medida em que é utilizado<br>(dinamicamente alocado) ou se ele deve ser criado já com o tamanho máximo (tamanho fixo).                                                                  |
| Um arquivo de disco rígido virtual <b>dinamicamente alocado</b> irá utilizar espaço em seu disco rígido<br>físico à medida em que for sendo utilizado (até um <b>tamanho máximo pré-definido</b> ), mas não irá<br>encolher caso seja liberado espaço nele. |
| Um arquivo de disco rígido virtual de <b>tamanho fixo</b> pode levar mais tempo para ser criado em<br>alguns sistemas, mas geralmente possui acesso mais rápido.                                                                                            |
| Dinamicamente alocado                                                                                                    |
| Tamanho Eixo                                                                                                    |
|                                                                                                    |
|                                                                                                    |
|                                                                                                    |
|                                                                                                    |
|                                                                                                    |
|                                                                                                    |
| Próximo ( <u>N</u> ) Cancelar                                                                                                    |

Defina um nome para seu disco virtual (sugere-se "Nome da máquina - Disco XX"). Defina o tamanho do disco virtual (sugere-se 20 GB ou mais):

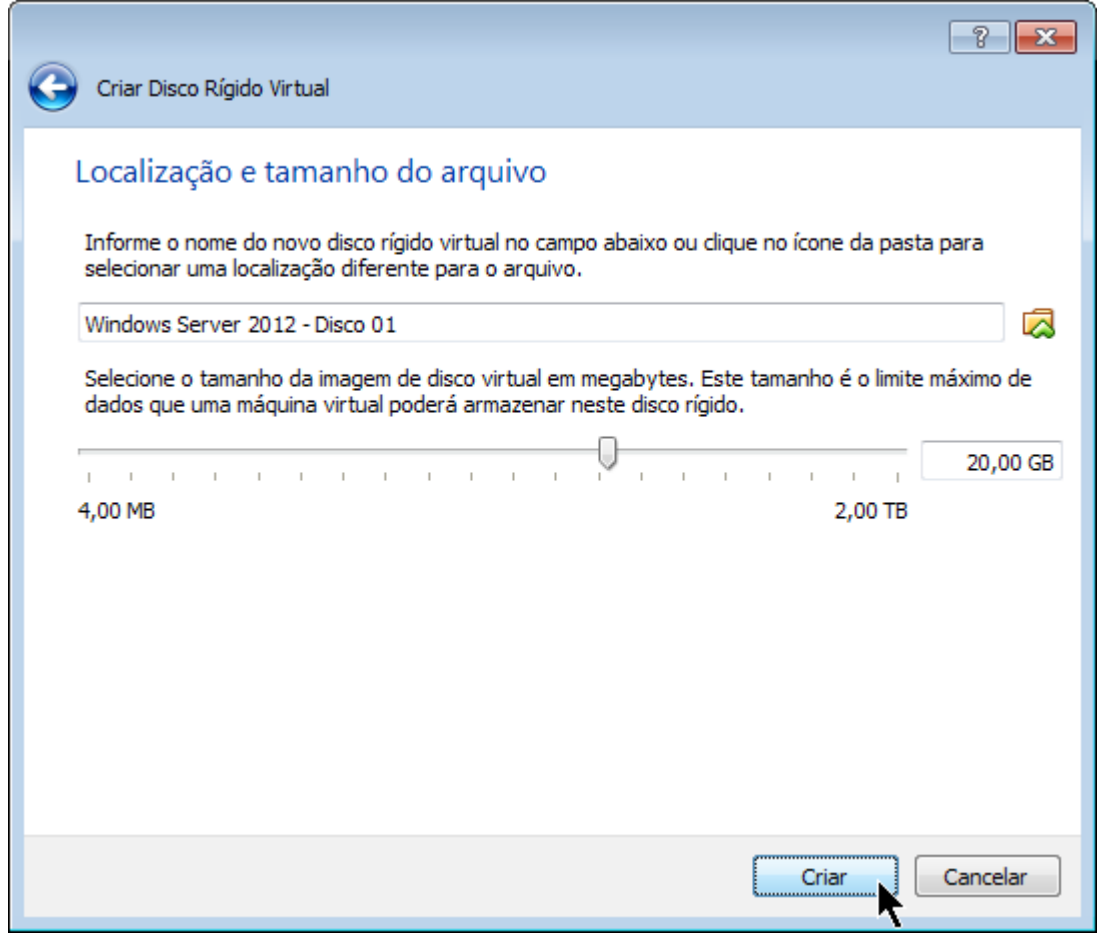

Após clicar em "Criar", voltamos à tela inicial do VirtualBox.

Clique em "Configurações" para algumas customizações recomendadas:

| 🮯 Oracle VM VirtualBox Gerenciador                                           |                                                                                                    |                        | 3 |
|------------------------------------------------------------------------------|----------------------------------------------------------------------------------------------------|------------------------|---|
| Arquivo (F) Máquina Ajuda (H)                                                |                                                                                                    |                        |   |
| Novo Configurações Iniciar (T) Descartar                                     |                                                                                                    | Q Detalhes 💿 Snapshots |   |
| Novo Configurações, Inidar (T) Descartar<br>Windows Server 2012<br>Desligada | Geral         Nome:       Windows Server 2012         Sistema Operacional:       Windows 2012 (64 bit)         Image: Sistema       Memória Principal:       1024 MB         Ordem de Boot:       Disquete, CD/DVD, Disco Rígido       Aceleração:         Aceleração:       VT-x/AMD-V, Paginação Aninhada         Image: Tela       Memória de Vídeo:       128 MB         Servidor de Desktop Remoto:       Desabilitado         Captura de Vídeo:       Desabilitado         Controladora: IDE       IDE Secundário Master:       (CD/DVD) Vazio         Controladora: IDE       Windows Server 2012 - Disco 01.vdi (Normal, 20,00 GB)         Image: Áudio       Driver do Hospedeiro :       Windows DirectSound         Controladora:       Intel HD Audio | Pré-Visualização       | E |
|                                                                              | Adaptador 1: Intel PRO/1000 MT Desktop (NAT)                                                                                                    |                        |   |
|                                                                              | USB                                                                                                    |                        |   |
| Gerencia as configurações de máquina virtual                                 |                                                                                                    |                        |   |

#### Exclua o drive de disquete (que não é necessário):

| 🥝 w | indows Server 2012 - Cont | figurações                                  | ? 💌          |
|-----|---------------------------|---------------------------------------------|--------------|
|     | Geral                     | Sistema                                     |              |
|     | Sistema                   |                                             |              |
|     | Monitor                   | Placa-Mãe Processador Aceleração            |              |
| Ø   | Armazenamento             | Memória Base:                               | 1024 🚔 MB    |
|     | Áudio                     | 4 MB 12288                                  | MB           |
| ₽   | Rede                      | Ordem de Boot:                              |              |
|     | Portas Seriais            | V V CD/DVD                                  |              |
| Ø   | USB                       | 🔲 🛃 Rede                                    |              |
|     | Pastas Compartilhadas     | Chipset: PIIX3 -                            |              |
|     |                           | Dispositivo de Apontamento: Tablet USB      |              |
|     |                           | Recursos Estendidos: 📝 Habilitar o I/O APIC |              |
|     |                           | Habilitar EFI (sistemas especiais apenas)   |              |
|     |                           | Relógio da máquina retorna hora UTC         |              |
|     |                           |                                             |              |
|     |                           | OK                                          | ar Ajuda (H) |

Defina a quantidade de processadores virtuais disponíveis (sugere-se a mesma quantidade de processadores reais):

| 🥝 w | indows Server 2012 - Conf                                                                                       | figurações                                                                                                    | ? <mark>×</mark>   |
|-----|----------------------------------------------------------------------------------------------------|----------------------------------------------------------------------------------------------------|--------------------|
|     | Geral<br>Sistema<br>Monitor<br>Armazenamento<br>Áudio<br>Rede<br>Portas Seriais<br>USB<br>Pastas Compartilhadas | Sistema         Placa-Mãe       Processador         Aceleração         Processador(es):       1 CPU         1 CPU       8 CPUs         Restrição de execução:       100%         1%       100%         Recursos Estendidos:       Habilitar PAE/NX | 4                  |
|     |                                                                                                    | OK Cancelar A                                                                                                    | Ajuda ( <u>H</u> ) |

## Configure a memória de vídeo para o valor mínimo:

| 🥝 w | indows Server 2012 - Con                                                                                        | figurações [                                                                                                    | ? 💌               |
|-----|----------------------------------------------------------------------------------------------------|----------------------------------------------------------------------------------------------------|-------------------|
|     | Geral<br>Sistema<br>Monitor<br>Armazenamento<br>Áudio<br>Rede<br>Portas Seriais<br>USB<br>Pastas Compartilhadas | Monitor         Vídeo       Tela Remota       Captura de Vídeo         Memória de Vídeo:       24         1 MB       128 MB         Quantidade de Monitores:       1         1       1         8       8         Recursos Estendidos:       Habilitar Aceleração 3D         Habilitar Aceleração de Vídeo 2D | MB                |
|     |                                                                                                    | OK Cancelar A                                                                                                    | juda ( <u>H</u> ) |

## Selecione o arquivo ISO do DVD de instalação:

| Windows Server 2012 - Cor                                                                                                    | figurações                                                                                                    |                                                                                                    | ? 🔀                         |
|----------------------------------------------------------------------------------------------------|----------------------------------------------------------------------------------------------------|----------------------------------------------------------------------------------------------------|-----------------------------|
| <ul> <li>Geral</li> <li>Sistema</li> <li>Monitor</li> <li>Armazenamento</li> <li>Áudio</li> <li>Rede</li> <li>Portas Seriais</li> <li>USB</li> <li>Pastas Compartilhadas</li> </ul> | Armazenamento         Árvore de Armazenamento (S)            Controladora: IDE             Ovazio             Controladora: SATA             Windows Server 2012 - Disco | Atributos<br>Drive de CD/DVD: IDE Sa<br>Liv<br>Informações<br>Tipo:<br>Tamanho:<br>Localização:<br>Conectado a: | ecundário Master            |
|                                                                                                    | r 🔁 🕹 😓                                                                                                    | ОК                                                                                                    | Cancelar Ajuda ( <u>H</u> ) |

#### Desabilite o suporte a áudio (que não é necessário):

| 🥝 w | /indows Server 2012 - Con | figurações                             | -                   |    | ?              | ×   |
|-----|---------------------------|----------------------------------------|---------------------|----|----------------|-----|
|     | Geral                     | Áudio                                  |                     |    |                |     |
|     | Sistema                   | 📃 Habilitar Áudio                      |                     |    |                |     |
|     | Monitor                   | Driver de áudio do Hospedeiro:         | Windows DirectSound |    |                |     |
| Ø   | Armazenamento             | <u>o</u> ntel de adalo do hospedero i  | Tatal HD Audia      |    |                |     |
|     | Áudio                     | <u>C</u> ontrolador <u>a</u> de Audio: |                     |    |                |     |
| ₽   | Rede                      |                                        |                     |    |                |     |
|     | Portas Seriais            |                                        |                     |    |                |     |
|     | USB                       |                                        |                     |    |                |     |
|     | Pastas Compartilhadas     |                                        |                     |    |                |     |
|     |                           |                                        |                     |    |                |     |
|     |                           |                                        |                     |    |                |     |
|     |                           |                                        |                     |    |                |     |
|     |                           |                                        |                     |    |                |     |
|     |                           |                                        |                     |    |                |     |
|     |                           |                                        |                     | ОК | Cancelar Ajuda | (H) |

Altere a configuração da placa de rede para "Bridge" (para ficar conectada diretamente à rede real):

| 🥝 w | indows Server 2012 - Con | figurações                                       | ? <mark>×</mark>   |
|-----|--------------------------|--------------------------------------------------|--------------------|
|     | Geral                    | Rede                                             |                    |
|     | Sistema                  | Adaptador 1 Adaptador 2 Adaptador 3 Adaptador 4  |                    |
|     | Monitor                  |                                                  |                    |
|     | Armazenamento            |                                                  |                    |
|     | Audio                    | Nome: Broadcom NetXtreme 57xx Gigabit Controller |                    |
|     | Portas Seriais           | Avançado (D)                                     |                    |
| Ø   | USB                      |                                                  |                    |
|     | Pastas Compartilhadas    |                                                  |                    |
|     |                          |                                                  |                    |
|     |                          |                                                  |                    |
|     |                          |                                                  |                    |
|     |                          |                                                  |                    |
|     |                          | OK Cancelar                                      | Ajuda ( <u>H</u> ) |

Após clicar em "OK", voltamos à tela inicial do VirtualBox. Clique em "Iniciar" para iniciar a máquina virtual:

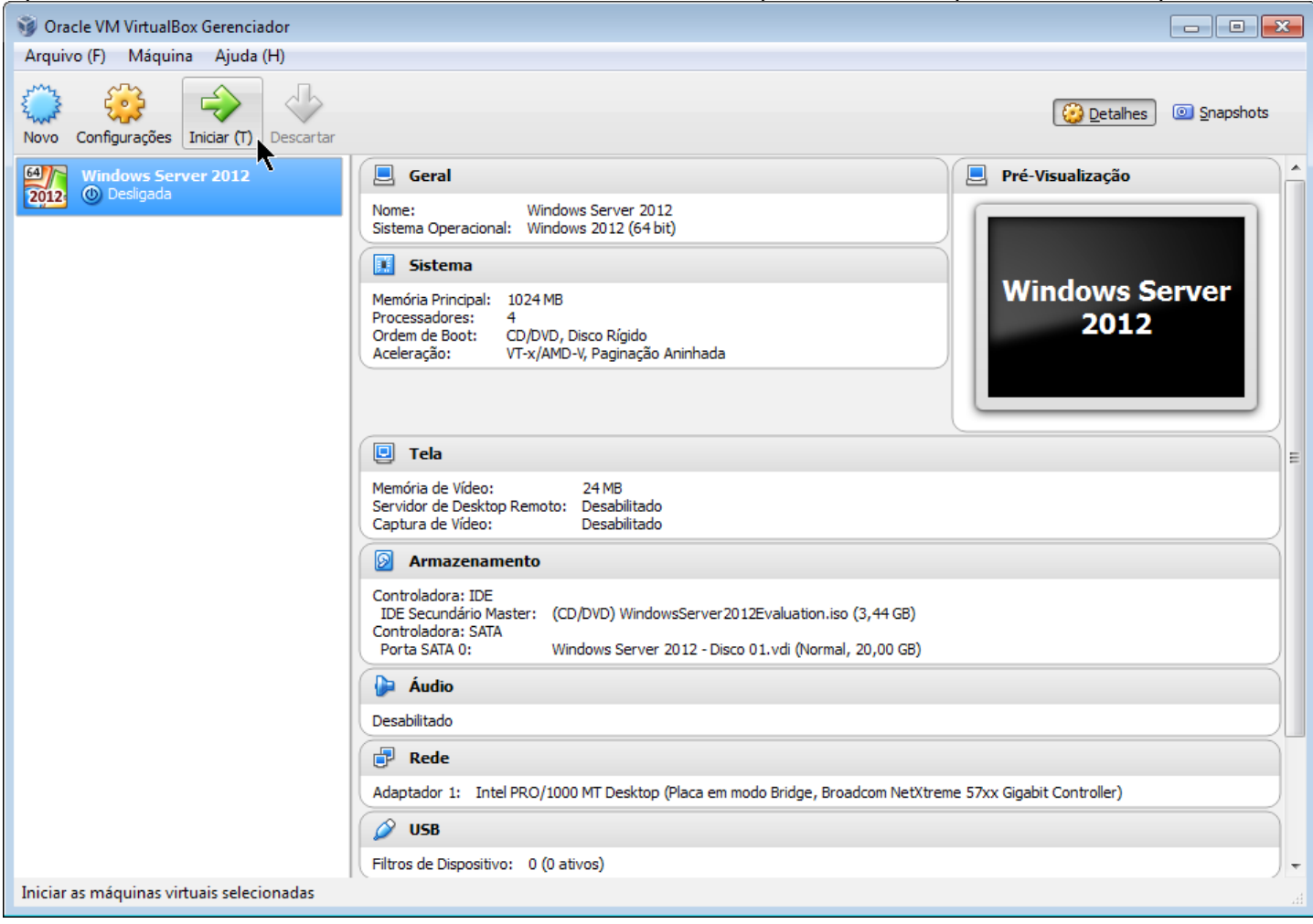

#### Aguarde os arquivos serem carregados:

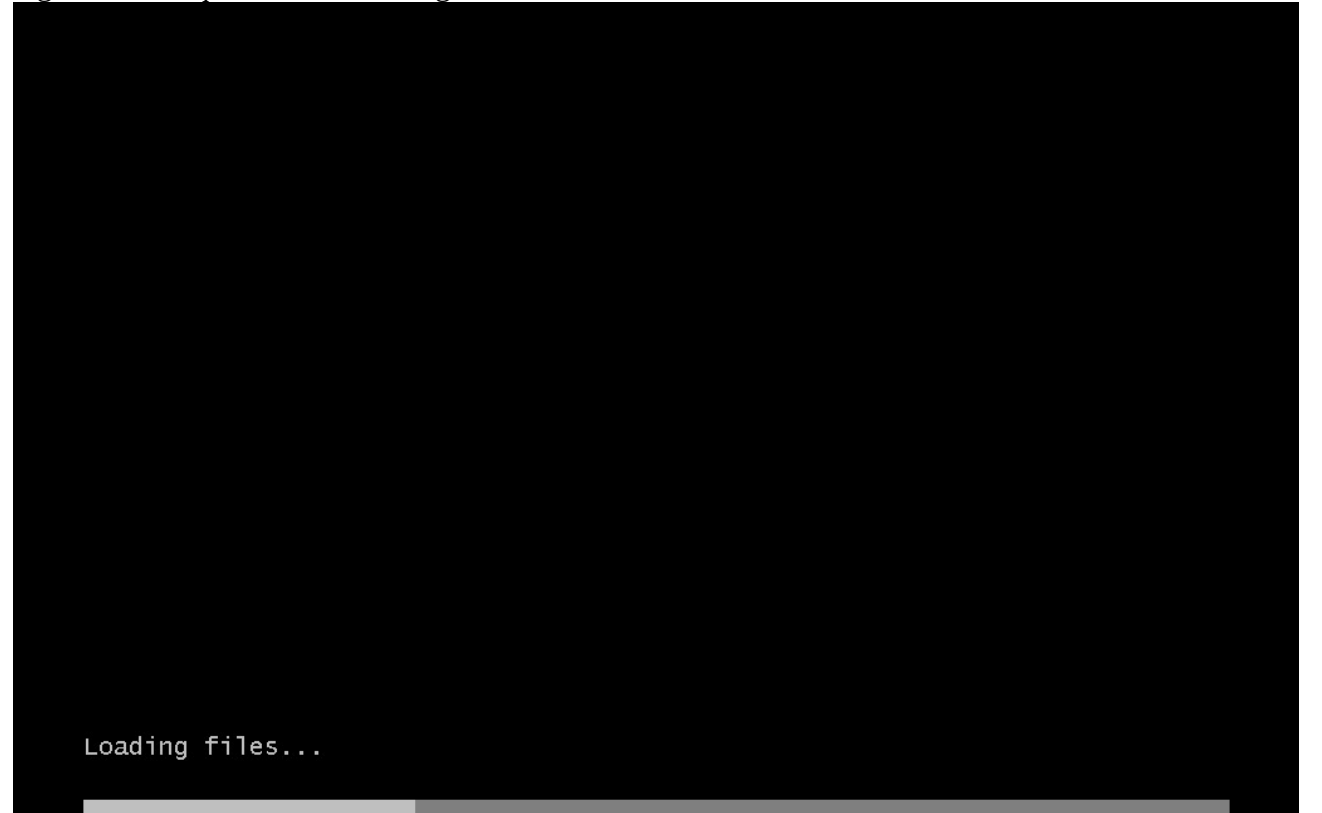

Na tela inicial, altere a segunda caixa de seleção (formato de data e moeda) para "Portuguese (Brazil)" e selecione seu teclado na terceira caixa de seleção (o mais comum é o ABNT2):

| Windows Setup                                                          |          |
|------------------------------------------------------------------------|----------|
| Windows Server 2012                                                    |          |
|                                                                        |          |
| Language to install: English (United States)                           | •        |
| Time and currency format Portuguese (Brazil)                           | •        |
| Keyboard or input method: Portuguese (Brazil ABNT2)                    | <b>•</b> |
| Enter your language and other preferences and click "Next" to continue |          |
| 2012 Microsoft Corporation. All rights reserved.                       | Next     |

Na tela seguinte, clique em "Install now":

| 1 Mar                         | Windows Setup        |   |
|-------------------------------|----------------------|---|
|                               | Windows Server 2012  | 2 |
|                               | Install now          |   |
|                               |                      |   |
| <u>R</u> epair your computer  |                      |   |
| © 2012 Microsoft Corporation. | All rights reserved. |   |

# Selecione a edição "Standard" com GUI (interface gráfica):

|                          | 🕞 💰 Windows Setup                                                              |                  | ×                  |  |
|--------------------------|--------------------------------------------------------------------------------|------------------|--------------------|--|
|                          | $\underline{\mathbf{S}} \text{elect}$ the operating system you want to install |                  |                    |  |
|                          | Operating system                                                               | Architecture     | Date modified      |  |
|                          | Windows Server 2012 Standard Evaluation (Server Core Installation)             | v64              | 7/26/2012          |  |
|                          | Windows Server 2012 Standard Evaluation (Server Core installation)             | x64              | 7/26/2012          |  |
|                          | Windows Server 2012 Datacenter Evaluation (Server Core Installat               | х64              | 7/26/2012          |  |
|                          | Windows Server 2012 Datacenter Evaluation (Server with a GUI)                  | х64              | 7/26/2012          |  |
|                          |                                                                                |                  |                    |  |
|                          |                                                                                |                  |                    |  |
|                          |                                                                                |                  |                    |  |
|                          | 4                                                                              |                  | >                  |  |
|                          | Description                                                                    |                  |                    |  |
|                          | This option is useful when a GUI is required—for example, to provid            | e backward cor   | mpatibility for an |  |
|                          | application that cannot be run on a Server Core installation. All serve        | er roles and fea | tures are          |  |
|                          | supported. You can switch to a different installation option later. See        | e "Windows Ser   | rver Installation  |  |
|                          | Options."                                                                      |                  |                    |  |
|                          |                                                                                |                  |                    |  |
|                          |                                                                                |                  |                    |  |
|                          |                                                                                |                  |                    |  |
|                          |                                                                                |                  |                    |  |
|                          |                                                                                |                  | Net                |  |
|                          |                                                                                |                  | <u>IN</u> ext      |  |
|                          |                                                                                |                  | 45                 |  |
|                          |                                                                                |                  |                    |  |
|                          |                                                                                |                  |                    |  |
|                          |                                                                                |                  |                    |  |
|                          |                                                                                |                  |                    |  |
|                          |                                                                                |                  |                    |  |
|                          |                                                                                |                  |                    |  |
|                          |                                                                                |                  |                    |  |
| 1 Collecting information | O Installing Windows                                                           |                  |                    |  |
|                          | 2                                                                              |                  |                    |  |
|                          |                                                                                |                  |                    |  |

# Aceite a licença de uso:

| G | 🔏 Windows Setup                                                                                                    |  |
|---|----------------------------------------------------------------------------------------------------|--|
|   | License terms                                                                                                    |  |
|   | <ul> <li>DISCLAIMER OF WARRANTY. The software is licensed "as-is." You bear the risk of using it. Microsoft gives no express warranties, guarantees or conditions. You may have additional consumer rights under your local laws which this agreement cannot change. To the extent permitted under your local laws, Microsoft excludes the implied warranties of merchantability, fitness for a particular purpose and non-infringement.</li> <li>Because this software is "as is," we may not provide support services for it.</li> <li>LIMITATION ON AND EXCLUSION OF REMEDIES AND DAMAGES. You can recover from Microsoft and its suppliers only direct damages up to U.S. \$5.00. You cannot recover any other damages, including consequential, lost profits, special, indirect or incidental damages.</li> <li>This limitation applies to</li> </ul> |  |
|   | Next                                                                                                    |  |
|   |                                                                                                    |  |
|   |                                                                                                    |  |

|                         | - Windows Setup                                                                                                    | 1 |
|-------------------------|----------------------------------------------------------------------------------------------------|---|
|                         | Which type of installation do you want?                                                                                                    |   |
|                         | <u>Upgrade:</u> Install Windows and keep files, settings, and applications<br>The files, settings, and applications are moved to Windows with this option. This option is only<br>available when a supported version of Windows is already running on the computer.                                          |   |
|                         | <b><u>Custom: Install Windows only (advanced)</u></b><br>The files, settings, and applications aren't moved to Windows with this option. If you want to<br>make changes to partitions and drives, start the computer using the installation disc. We<br>recommend backing up your files before you continue. |   |
|                         | Help me decide                                                                                                    |   |
|                         |                                                                                                    |   |
|                         |                                                                                                    |   |
| ollecting information 2 | Installing Windows                                                                                                    |   |

Clique em "Next" para que o instalador aloque todo o disco para o drive "C":

| Name Orive 0 Unallocated Space                      | Total size     Free space     Type       20.0 GB     20.0 GB |
|-----------------------------------------------------|--------------------------------------------------------------|
|                                                     |                                                              |
|                                                     |                                                              |
| € <u>n</u> <u>R</u> efresh<br>€ <u>L</u> oad driver | Drive options ( <u>a</u> dvanced)                            |
|                                                     |                                                              |
|                                                     |                                                              |
|                                                     |                                                              |

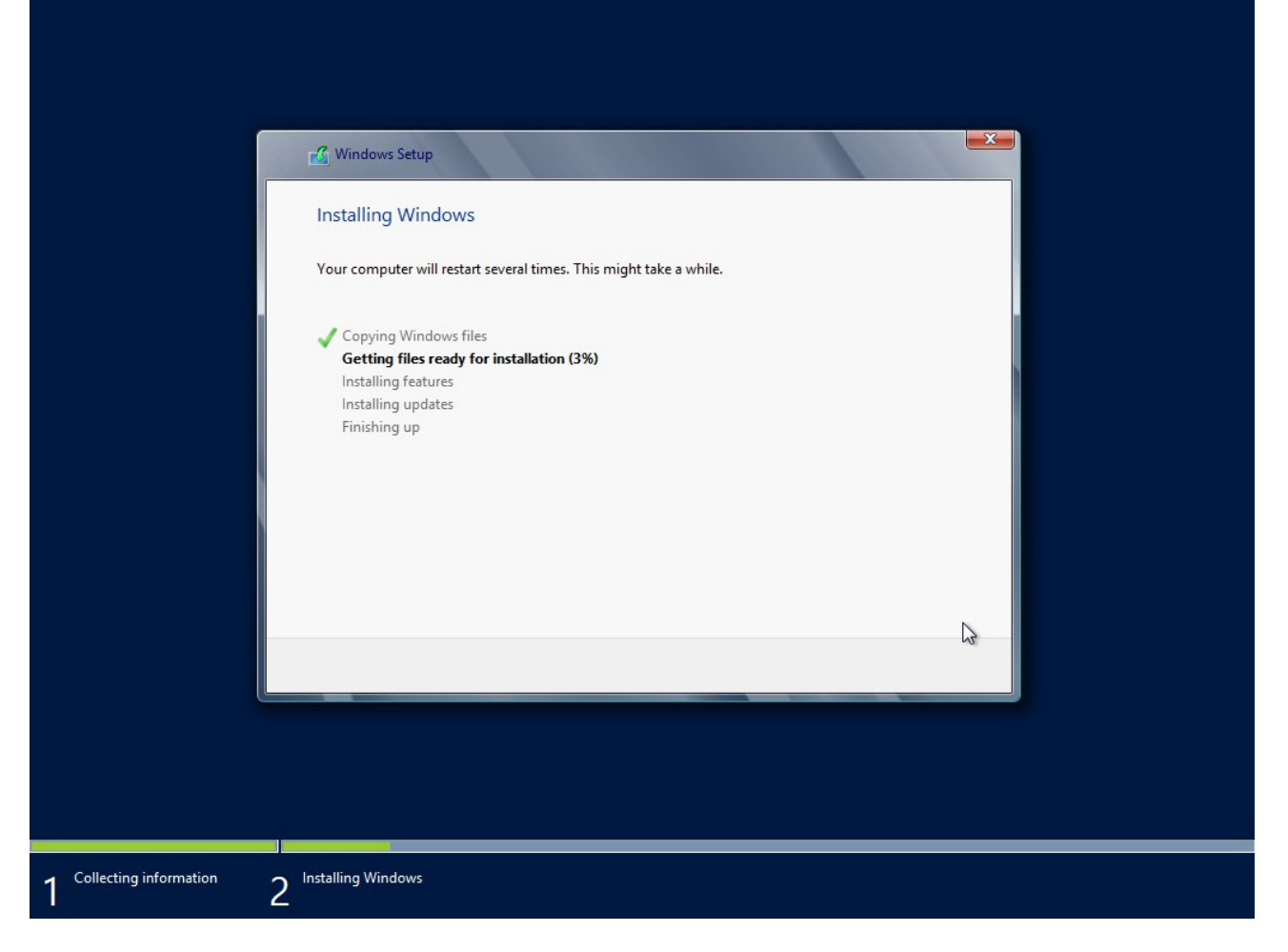

Após esse processo, a máquina virtual será reiniciada uma ou mais vezes.

Importante: Evite pressionar qualquer tecla quando aparecer a mensagem abaixo. Caso contrário, a instalação iniciará novamente. Se isso acontecer, basta reiniciar a máquina virtual para que a instalação continue normalmente.

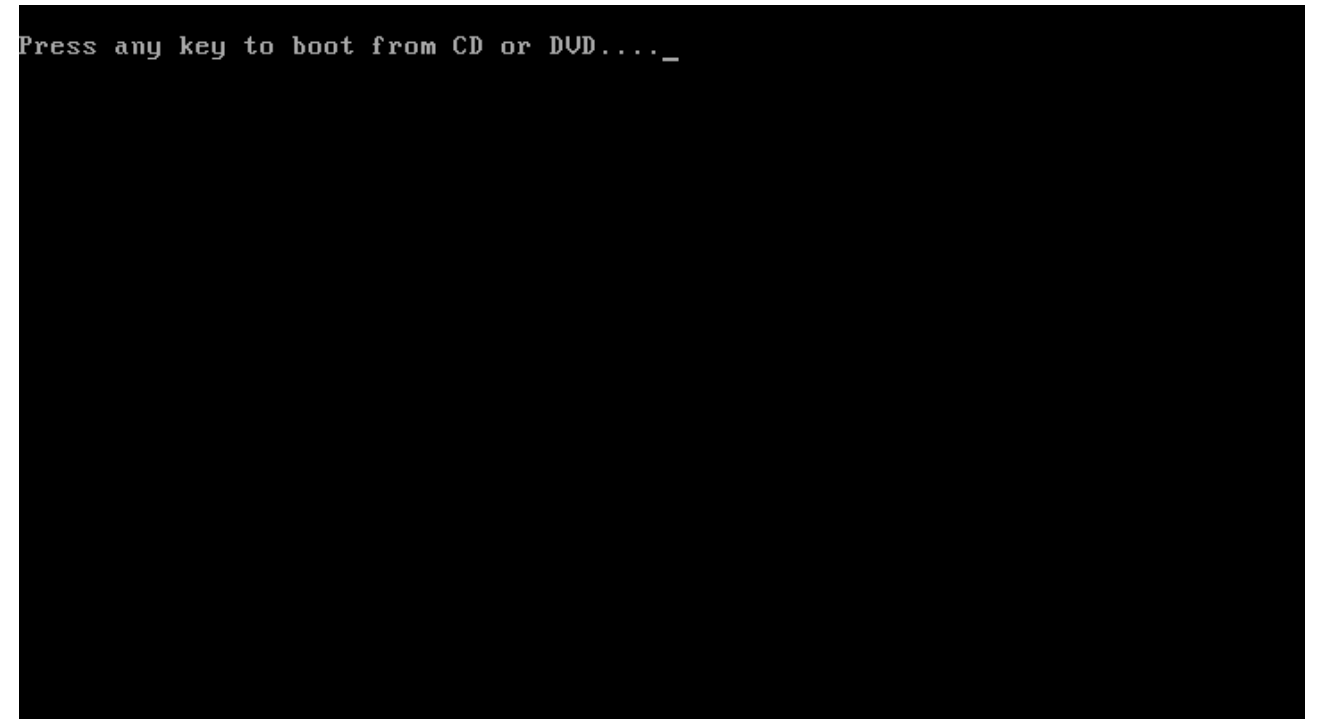

Ao final, defina uma senha forte (mínimo de 8 caracteres, com letras e números) para o usuário "Administrator":

| User name        | Administrator |  |
|------------------|---------------|--|
| Password         | •••••         |  |
| Reenter password | ·····         |  |
|                  |               |  |
|                  |               |  |
|                  |               |  |
|                  |               |  |
|                  |               |  |
|                  |               |  |
|                  |               |  |